# Accéder au colloque par Zoom (participant·e)

\*\* Veuillez prendre le temps <u>d'installer</u> la version la plus récente ou de <u>mettre à jour</u> votre logiciel Zoom AVANT l'événement \*\*

### Accéder au colloque à travers le lien d'invitation

Pour accéder au colloque, cliquez sur le lien Zoom que vous trouverez dans le courriel que vous avez reçu avant l'événement. Le colloque sera diffusé par Zoom en mode webinaire. Nous vous encourageons à vous connecter à l'avance, afin de pallier à tout problème technique que vous pourriez rencontrer.

Il est important que vous utilisiez le lien Zoom qui vous a été transmis avant l'événement (pensez à regarder dans vos indésirables) afin d'être correctement authentifié. Ce lien est personnalisé et ne peut être partagé avec d'autres personnes. Les attestations seront transmises quelques semaines après l'événement aux participants connectés et correctement authentifiés.

Si vous éprouvez des problèmes de connexion durant l'événement, veuillez correspondre avec Forensia à <u>forensia.pinel@ssss.gouv.qc.ca</u> ou au **514-881-4510** 

#### Connexion et démarrage du webinaire

Si vous vous connectez avant le démarrage de l'activité, un message similaire au suivant s'affichera :

| En attente du lancement du webinaire par l'hôte. |                         |
|--------------------------------------------------|-------------------------|
|                                                  | Démarrer à              |
|                                                  | Colloque                |
|                                                  |                         |
| ſ                                                | Tester mon haut-parleur |
|                                                  |                         |
|                                                  |                         |
|                                                  |                         |
|                                                  |                         |

Une fois connecté e et le colloque démarré, la fenêtre de diffusion s'activera automatiquement et vous

aurez accès à sa diffusion et pourrez interagir avec les fonctions de contrôle du mode webinaire de Zoom.

## Fonctions de contrôle du webinaire

**Microphone/Caméra :** Votre microphone et votre vidéo seront désactivés automatiquement pendant tout l'évènement.

**Chat** : Cette fonction sera désactivée durant cette session. Pour poser vos questions aux conférencier · ères, veuillez utiliser la fonctionnalité de Questions et réponses (Q. et R.)

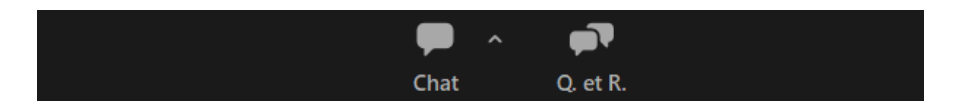

**Questions/réponses :** ouvrez la fenêtre Q. et R. **pour poser des questions aux conférencier·ères**. L'hôte recueillera les questions reçues et les transmettra au·à la modérateur·rice de la conférence, qui posera les questions aux conférencier·ères concerné·es.

## Note : IL SE PEUT QUE NOUS N'AYONS PAS LE TEMPS DE TRAITER TOUTES LES QUESTIONS.

**Support technique** : si vous avez besoin d'assistance technique, veuillez correspondre avec Forensia à <u>forensia.pinel@ssss.gouv.qc.ca</u> ou au **514-881-4510** (<u>durant</u> l'événement) / 514-648-8461 poste 1616 (<u>avant</u>).

**Quitter la réunion :** Cliquez sur **Quitter la réunion/Leave meeting** pour quitter l'événement à tout moment. Une fois sorti·e, vous pouvez rejoindre à nouveau le webinaire s'il est toujours en cours en utilisant le même lien de connexion Zoom que celui que vous avez utilisé pour vous connecter plus tôt.

Bon colloque !